## Navodila: Elektronska potrditev prijave teme na I. st.

Študent odda prijavo teme na enak način kot je oddal prijavo do sedaj ...

| Deloval analov vanj. jestik<br>Deloval analov vanj. jestik<br>Predvleni mento:<br>Test prijeva tese angl<br>Predvleni somato:<br>Bernk Valar<br>Veloval solatorije<br>Deloval analova (Secondarije)<br>Epola mentoji konakadije<br>E-pola mentoji konakadije<br>E-pola mentoji konakadiji konakadiji konakadiji konakadiji konakadiji konakadiji k |
|----------------------------------------------------------------------------------------------------|
| Delvard naslov v ang. jezika:<br>Test prijeva tese angl<br>Probási insutor:<br>Probási nomator:<br>Benek Vakor<br>V Denokáni nomator:<br>Benek Vakor<br>Denokáni nomator<br>Denoka Naslonije:<br>Dejola sometraj inva skolenije:<br>Dejola sometraj inva skolenije:<br>Solozava<br>Dejola sometraj inva skolenije:<br>Dejola sometraj inva skolenije:<br>Solozava<br>Dejola sometraj inva skolenije:<br>Dejola sometraj inva skolenije:<br>Dejola sometraj inva sometraj inva skolenije:<br>Dejola sometraj inva skolenije:<br>Dejola sometraj inva skolenije:<br>Dejola sometraj inva sometraj inva sometraj inva sometraj inva sometraj inva sometraj inva sometraj inva sometraj inva so                       |
| Delivari anslov vang. jezika:<br>Test prijeve tese angl<br>Prebideni somete:<br>Brenk Vatar v<br>Meni Vena kadanije:<br>Sometri leva kadanije:<br>Dojala metroja izva kadanije:<br>Dojala metroja izva k               |
| Duroth Banni Valle Johni                                                                                                    |
| Prohódai mentor: Karrek Andreg v<br>Prohódai mentor: Bernk Vidar v<br>Denki deni mentor: Denki Vidar v<br>E polta mentoria firma alademije<br>                                                                                                    |
| Preh/deal mentor:     Karreik Andrey v       Preh/deal mentor:     Bernik Viktor v       Mento Irons akademije:                                                                                                    |
| retroball matter: Lance Addrey v  retroball matter: Lernik VAter v  Matter lerne akademije  Sometre lerne akademije  F-pola motopi kom akademije  F-pola motopi kom akademije  F-pola motopi k                                                                                                    |
| retrorom statemic:<br>before twen skademije:<br>E-polta mentorja izven skademije:<br>E-polta somentorja izven skademije:<br>E-polta somentorja izven skademije:<br>E-polt                                     |
| Anner eren kakoningie<br>Dominister forme kakoningie<br>Explita smonterfugi kreus kakoningie<br>Explita smonterfugi kreus kakoningie<br>Schutzer status status st                                                                                                    |
| re prote interno più terti adaminje.                                                                                                    |
| Source and a second second sec                                                                                                    |
| 2-posta somentorja izven asademje:<br>Datum prijave: 15.03.2023                                                                                                    |
| vseoina deia (vpisite kratko vseoino, misei, iznodisca in obseg deia):                                                                                                    |

Ko študent v spletnem VISu odda prijavo, prejmeta mentor in morebitni somentor obvestilo na svoj e-naslov (primer obvestila v priponki).

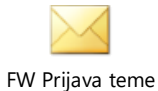

zaključnega dela.msg

Mentor in morebitni somentor oddano temo vidita pod zavihkom Prijava teme:

| učitelji                                                                                   | PRIJAVLJENE TEME DIPLOMSKE NALOGE ŠTUDIJSKIH PROGRAMOV <u>PRVE</u> STOPNJE                                                                                          |
|--------------------------------------------------------------------------------------------|----------------------------------------------------------------------------------------------------|
| MOJI PODATKI<br>IZPITI<br>KOLOKVIJI<br>PODATKI O ŠTUDENTIH                                 | <ul> <li>Teme, ki čakajo na odobritev: 1</li> <li>Potrjene teme: ki čakajo na odobritev komisije: o</li> <li>Potrjene teme: o</li> <li>Zavrnjene teme: o</li> </ul> |
| ZAKUJUCNA DELA<br>Prijava diplomske teme<br>Navodila, pravila<br>Zaključna dela<br>GRADIVA | Vpisna št. Študent Tema Dt. prijave<br><b>VPOGLED</b> 42200082 Lončar Rok Test prijava teme 15.03.2023                                                              |
| NAČRT IZVEDBE PREDMETA<br>REZULTATI ANKET<br>RAZNO<br>IZHOD                                |                                                                                                    |

Pri vsaki temi imata možnost temo potrditi (z DA), zavrniti (z NE), ali od študenta zahtevati dopolnitev:

|   | PRIJAVLJENE TEME DIP            | LOMSKE NALOGE ŠTUDIJSKIH PROGRAMOV <u>PRVE</u> STOPNJE  |
|---|---------------------------------|---------------------------------------------------------|
|   |                                 |                                                         |
| ĺ |                                 |                                                         |
| j |                                 |                                                         |
| j |                                 |                                                         |
| ł | Študent:                        |                                                         |
|   | Vpisna številka:                |                                                         |
|   | Studijski program:              | Univerzitetni študijski program prve stopnje Slikarstvo |
|   | Delovní naslov zaključnega dela | Test prijava teme                                       |
|   | Predvideni mentor:              | Andrei Kemnik                                           |
|   | Predvideni somentor:            | Viktor Bernik                                           |
| j | Mentor izven akademije:         |                                                         |
| j | Somentor izven akademije:       |                                                         |
|   | Datum prijave:                  | 15.03.2023                                              |
|   | Vsebina dela:                   | Test prijava teme - vsebina.                            |
|   | Odobritev (mentor):             | 🔿 da 🔿 ne 🔿 zahtevana dopolnitev 🛛 🧲 🛄                  |
|   | Pojasnilo zahtevane dopolnitve: |                                                         |
|   |                                 |                                                         |
|   |                                 |                                                         |
|   |                                 |                                                         |
|   | Odobritev (somentor):           |                                                         |
|   |                                 |                                                         |
|   | POTRDI ODLOCITEV                |                                                         |
|   | Nazai na seznam tem.            |                                                         |
|   |                                 |                                                         |

Po potrditvi se tema prestavi v skupino potrjene teme, ki čakajo na odobritev komisije:

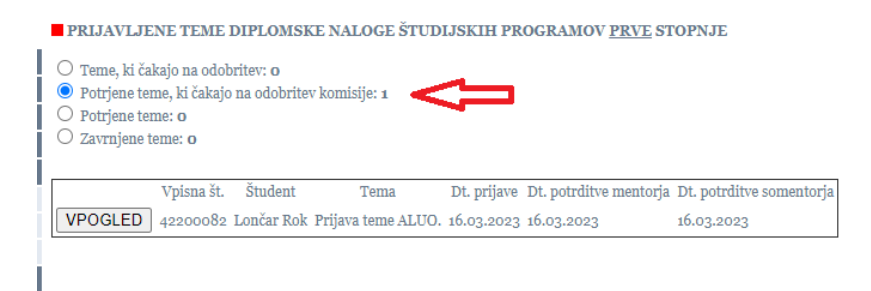

Po potrditvi teme komisije v referatu na temi označite, da je potrjena (pred kreiranjem Zapisa o diplomi).

| Odobritev        | DA v Dt. odobritve 15.03.2023 v |   |
|------------------|---------------------------------|---|
| Opombe odobritev |                                 | ^ |

## Potem jo tudi mentor in somentor vidita med potrjenimi.

PRIJAVLJENE TEME DIPLOMSKE NALOGE ŠTUDIJSKIH PROGRAMOV PRVE STOPNJE

| <ul> <li>Teme, ki ča</li> <li>Potrjene ter</li> <li>Potrjene ter</li> <li>Zavrnjene t</li> </ul> | kajo na odob<br>ne, ki čakajo<br>ne: 1<br>eme: 0 | ritev: <b>o</b><br>na odobritev | v komisije: o      |             |                        |                          |                    |
|--------------------------------------------------------------------------------------------------|--------------------------------------------------|---------------------------------|--------------------|-------------|------------------------|--------------------------|--------------------|
|                                                                                                  | Vpisna št.                                       | Študent                         | Tema               | Dt. prijave | Dt. potrditve mentorja | Dt. potrditve somentorja | Dt. odobritve teme |
| VPOGLED                                                                                          | 42200082                                         | Lončar Rok                      | Prijava teme ALUO. | 16.03.2023  | 16.03.2023             | 16.03.2023               | 15.03.2023         |

S kilkom na Vpogled se prikažejo vsi podatki o temi.

| PRIJAVLJENE TEME DIPLOMSKE NALOGE ŠTUDIJSKIH PROGRAMOV <u>PRVE</u> STOPNJE                                                                                          |           |            |                    |             |                        |                          |                    |
|----------------------------------------------------------------------------------------------------|-----------|------------|--------------------|-------------|------------------------|--------------------------|--------------------|
| <ul> <li>Teme, ki čakajo na odobritev: o</li> <li>Potrjene teme, ki čakajo na odobritev komisije: o</li> <li>Potrjene teme: 1</li> <li>Zavrnjene teme: o</li> </ul> |           |            |                    |             |                        |                          |                    |
| V                                                                                                    | pisna št. | Študent    | Tema               | Dt. prijave | Dt. potrditve mentorja | Dt. potrditve somentorja | Dt. odobritve teme |
| VPOGLED 42                                                                                                    | 2200082   | Lončar Rok | Prijava teme ALUO. | 16.03.2023  | 16.03.2023             | 16.03.2023               | 15.03.2023         |
|                                                                                                    |           |            |                    |             |                        |                          |                    |

Če mentor (ali morebitni somentor) temo zavrneta (ali eden ali drugi), se šteje, da je tema v celoti zavrnjena in študentu se ponovno odpre okno za oddajo nove prijave teme.

Če mentor (ali morebitni somentor) zahteva dopolnitev, se študentu odpre okno, v katerem je viden mentorjev napotek za dopolnitev teme in možnost vnosa dopolnitve:

| PRIJAVA TEME ZAKLJUČ             | NEGA DELA                                                    |
|----------------------------------|--------------------------------------------------------------|
| Študent:                         |                                                              |
| Vpisna številka:                 |                                                              |
| Studijski program:               | Univerzitetni študijski program prve stopnje Slikarstvo      |
| Smer:                            | Video, animacija in novi mediji                              |
| Delovní naslov zaključnega dela: | : Prijava teme ALUO.                                         |
| Delovni naslov v ang, jeziku:    | Prijava teme ALUO angl.                                      |
| Predvideni mentor:               | Andrej Kamnik                                                |
| Predvideni somentor:             | Viktor Bernik                                                |
| Mentor izven akademije:          |                                                              |
| Somentor izven akademije:        |                                                              |
| Datum prijave:                   | 16.03.2023                                                   |
| Vsebina dela:                    | Obrazložitev teme zakljužnega dela.                          |
| Dopolnitev dispozicije zahteval: | somentor, 16.03.2023                                         |
| Zahtevana dopolnitev:            | Potrebno je podrobno obraziložiti temo zakljužnega dela. < 🔤 |
|                                  |                                                              |
|                                  |                                                              |
|                                  |                                                              |
|                                  |                                                              |
| še 1500 znakov.                  |                                                              |
| Oddat desalations artimus        |                                                              |

Ko študent odda dopolnitev, mentor (in morebitni somentor) ponovno prejme zaključno delo v odločanje. V pregledu je ločena vidna vsebina prvotno prijavljene teme in kako ločeno vsebina, ki jo je študent vnesel v dopolnitev teme.

V drugem koraku lahko zaposleni zaključno delo samo še sprejme (z DA) ali zavrne (z NE).

V kolikor je drugi sodelujoči že podal odločitev, je to vidno pri mentorju (in obratno).

| Shudent:<br>Vpisna številka:<br>Univerzitetni študijski program prve stopnje Silkarstvo<br>Delovni naslov vaključnega dela: Prijava teme ALUO.<br>Delovni naslov vaključnega dela: Prijava teme ALUO angl.<br>Predvidani mentor: Andrej Kamnik<br>Predvidani somentor: Viktor Bernik<br>Mentor izven akademije:<br>Somentor izven akademije:<br>Dotum prijav:<br>Somentor izven akademije:<br>Dotum prijav:<br>Somentor izven akademije:<br>Dotum prijav:<br>Somentor, is 6.03.2023<br>Vsebina dela.<br>Dopolnitev: Potebno je padrobno obražložiti temo zaključnega dela.<br>Vsebina dopolnitve: Vezano na Obrazložitev teme zaključnega dela.<br>Vsebina dopolnitve:<br>Vezino na Obrazložitev teme zaključnega dela je po zahtevani dopolnitvi.                       | dobritev (somentor):                          | DA                                                                       |   |
|----------------------------------------------------------------------------------------------------|-----------------------------------------------|--------------------------------------------------------------------------|---|
| Shudent:<br>Yejima ktevilja:<br>Studijski program:<br>Delovni naslov vaključnega dela: Prijava teme ALUO.<br>Delovni naslov vaključnega dela: Prijava teme ALUO angl.<br>Predvideni mentor:<br>Andrej Kamnik<br>Predvideni mentor:<br>Viktor Bernik<br>Mentor izven akademije:<br>Somentor izven akademije:<br>Somentor izven akademije:<br>Somentor izven akademije:<br>Somentor izven akademije:<br>Somentor izven akademije:<br>Somentor izven akademije:<br>Somentor izven akademije:<br>Somentor izven akademije:<br>Somentor ison akademije:<br>Vebina dela:<br>Obrazložitev teme zaključnega dela.<br>Doplnihev fispozicije zahteva:<br>Somentor, iso 0,2002<br>Zahtevana dopolnitve:<br>Vezano na Obrazložitev teme zaključnega dela je po zahtevani dopolnitvi. |                                               |                                                                          |   |
| Shudent:         Vpisna številka:         Studiski program:       Univerzitetni študijski program prve stopnje Silkarstvo         Delovni naslov zaključnega dela:       Prljava teme ALUO.         Delovni naslov zaključnega dela:       Prljava teme ALUO angl.         Predvideni somentor:       Andrej Kamulk         Mentor izven akademije:       Uktor Bernik         Datum prijave:       16.03.2023         Voebina dela:       Obrazložitev teme zaključnega dela.         Dopolnitev disporicije zahteval:       somentor, 16.03.2023         Zahtevana dopolnitev:       Potrebun o podražožiti temo zaključnega dela.                                                                                                    | dobritev (mentor):                            | O DA O NE                                                                | ſ |
| Shudent:<br>Vpisna številka:<br>Univerzitetni študijski program prve stopnje Silkarstvo<br>Delovni naslov vaključnega dela: Prijava teme ALUO.<br>Delovni naslov vang jeziku: Prijava teme ALUO angl.<br>Predvideni mentor: Andrej Kamnik<br>Predvideni somentor: Viktor Bernik<br>Mentor izven akademije:<br>Somentor izven akademije:<br>Dotum prijave: 16.03.2023<br>Obrazložitev teme zaključnega dela.<br>Dopolnitev: Potebno je padrobno obrazložiti temo zaključnega dela.                                                                                                    | sebina dopolnitve:                            | Vezano na Obrazložitev teme zaključnega dela je po zahtevani dopolnitvi. | 1 |
| Shudent:<br>Yejana žavijila:<br>Shudijski program:<br>Delovni naslov vaključnega dela: Prijava teme ALUO.<br>Delovni naslov vang jeziku:<br>Predvideni mentor:<br>Predvideni mentor:<br>Predvideni mentor:<br>Viktor Bernik<br>Mentor izven akademije:<br>Somentor izven akademije:<br>Somentor izven akademije:<br>Vsebina dela:<br>Obrazložitve me zaključnega dela.<br>Donolnitve dispozicije zahtevil:<br>Somentor, is 0-3.2023                                                                                                    | ahtevana dopolnitev:                          | Potrebno je podrobno obrazložiti temo zaključnega dela.                  | 1 |
| Shudent:         Vpisna številka:         Studiski program:       Univerzitetni študijski program prve stopnje Slikarstvo         Delovni naslov zaključnega dela:       Prijava teme ALUO.         Delovni naslov vanj, jeziku:       Prijava teme ALUO angl.         Predvideni somentor:       Andrej Kamuňk         Predvideni somentor:       Viktor Bernik         Somentor izven akademije:       Somentor izven akademije:         Datum prijave:       16.03.2023         Vebina dela:       Obrazložiter pre zaključnega dela.                                                                                                    | opolnitev dispozicije zahteva                 | l: somentor, 16.03.2023                                                  |   |
| Student:<br>Vpisna številka:<br>Univerzitetni študijski program prve stopnje Silkarstvo<br>Delovni naslov vaključnega dela: Prijava teme ALUO.<br>Delovni naslov vang ježku: Prijava teme ALUO angl.<br>Predvideni mentor: Andrej Kamnik<br>Mentor izven akademije:<br>Somentor izven akademije:<br>Datum prijave: 16.02.2022                                                                                                    | sebina dela:                                  | Obrazložitev teme zaključnega dela.                                      |   |
| Student:<br>Vpina števika:<br>Studiški program: Univerzitetni študijski program prve stopnje Slikarstvo<br>Delovni naslov zaključnega dela: Prijava teme ALUO.<br>Delovni naslov vang, jeziku: Prijava teme ALUO angl.<br>Predvideni mentor: Andrej Kamnik<br>Predvideni somentor: Viktor Bernik<br>Mentor izven akademije:                                                                                                    | atum prijave                                  | 16.02.2022                                                               |   |
| Student:<br>Vpisna številka:<br>Studiški program: Univerzitetni študijski program prve stopnje Slikarstvo<br>Delovni naslov zakljnčnega dela: Prijava teme ALUO.<br>Delovni naslov v ang. jeziku: Prijava teme ALUO angl.<br>Predvideni somentor: Andrej Kamnik<br>Predvideni somentor: Viktor Bernik                                                                                                    | omontor izven akademije:                      |                                                                          |   |
| Student:<br>Vpisna številka:<br>Univerzitetni študijski program prve stopnje Silkarstvo<br>Delovni naslov vaključnega dela: Prijava teme ALUO.<br>Podvidami mentor:<br>Predvidami mentor:<br>Andrej Kammik                                                                                                    | redvideni somentor:<br>fontor izvon akadomijo | VIKIOF BEITIIK                                                           |   |
| Študent:<br>Vpisna številia:<br>Studijski program: Univerzitetni študijski program prve stopnje Slikarstvo<br>Delovni naslov zaključnega dela: Prijava teme ALUO.<br>Delovni naslov vang, jeziku: Prijava teme ALUO angl.                                                                                                    | reaviaeni mentor:                             | Andrej Kamnik                                                            |   |
| Student:<br>Vpisna številia:<br>Studijski program: Univerzitetni študijski program prve stopnje Slikarstvo<br>Delovni naslov zaključnega dela: Prijava teme ALUO.                                                                                                    | elovni naslov v ang. jeziku:                  | Prijava teme ALUO angl.                                                  |   |
| Studėnt:<br>Vyrian žtevilia:<br>Studijski program:<br>Studijski program:                                                                                                    | elovní naslov zaključnega de                  | la: Prijava teme ALUO.                                                   |   |
| Študent:<br>Vpisna številka:                                                                                                    | tudijski program:                             | Univerzitetni študijski program prve stopnje Slikarstvo                  |   |
| Študent:                                                                                                    | pisna številka:                               |                                                                          |   |
|                                                                                                    | tudent:                                       |                                                                          |   |
|                                                                                                    |                                               |                                                                          |   |

Študent sproti vidi aktivnosti, vezane na oddano prijavo, v svojem spletnem VISu na Prijavi teme:

## PRIJAVA TEME ZAKLJUČNEGA DELA

| č. 1 .                           |                                                                          |
|----------------------------------|--------------------------------------------------------------------------|
| Student:                         |                                                                          |
| Vpisna številka:                 |                                                                          |
| Študijski program:               | Univerzitetni študijski program prve stopnje Slikarstvo                  |
| Smer:                            | Video, animacija in novi mediji                                          |
| Delovni naslov zaključnega dela: | Prijava teme ALUO.                                                       |
| Delovni naslov v ang. jeziku:    | Prijava teme ALUO angl.                                                  |
| Predvideni mentor:               | Andrej Kamnik                                                            |
| Predvideni somentor:             | Viktor Bernik                                                            |
| Mentor izven akademije:          |                                                                          |
| Somentor izven akademije:        |                                                                          |
| Datum prijave:                   | 16.03.2023                                                               |
| Vsebina dela:                    | Obrazložitev teme zaključnega dela.                                      |
| Dopolnitev dispozicije zahteval: | somentor, 16.03.2023                                                     |
| Zahtevana dopolnitev:            | Potrebno je podrobno obrazložiti temo zaključnega dela.                  |
| Vsebina dopolnitve:              | Vezano na Obrazložitev teme zaključnega dela je po zahtevani dopolnitvi. |
| Odobritev mentorja:              | DA                                                                       |
| Odobritev somentorja:            | DA                                                                       |
| Odobritev:                       | DA                                                                       |
| Opombe odobritev:                | Podrobnosti odobritve komisija.                                          |

V kolikor se mentor in somentor (ali pa oba) v roku 7 dni nista odzvala in podala soglasja v elektronski obliki, se študentu pojavi gumb za tiskanje soglasja:

| Datum prijave:                  | 16.03.2023                                                                                                    |
|---------------------------------|----------------------------------------------------------------------------------------------------|
| Vsebina dela:                   | Obrazložitev teme zaključnega dela.                                                                                            |
| Odobritev mentorja:             |                                                                                                    |
| Odobritev somentorja:           | DA                                                                                                    |
| Odobritev:                      |                                                                                                    |
| Opombe odobritev:               |                                                                                                    |
| Mentor in somentor v roku 7 dni | nista podala elektronske odločitve o prijavi, zato imate možnost natisniti obrazec in ga v tiskani obliki predložiti v podpis. |
| Natisni prijavo                 |                                                                                                    |

Študentu v tem primeru natisne obrazec v enaki obliki kot ste ga uporabljali do sedaj, s to razliko, da se v primeru, da je mentor oz. somentor soglasje podal že v elektronski obliki, na obrazcu namesto črtice za podpis izpiše: *Soglasje (so)mentorja podano elektronsko*.